## Instrukcijos, kaip prisijungti prie VPN (Windows)

1. Atsisiunčiame ir instaliuojame FortiClientVPNOnlineInstaller (šiuo metu 2025 m. pradžioje 7.4 versija)

https://links.fortinet.com/forticlient/win/vpnagent

- 2. Paleidžiame instaliacinį failą FortiClient Installer. Atsisiunčia programinę įrangą ir vyksta diegimas.
- 3. Čia tiesiog pažymime varnelę "Yes, I have read and …" Tada spragtelime Next.

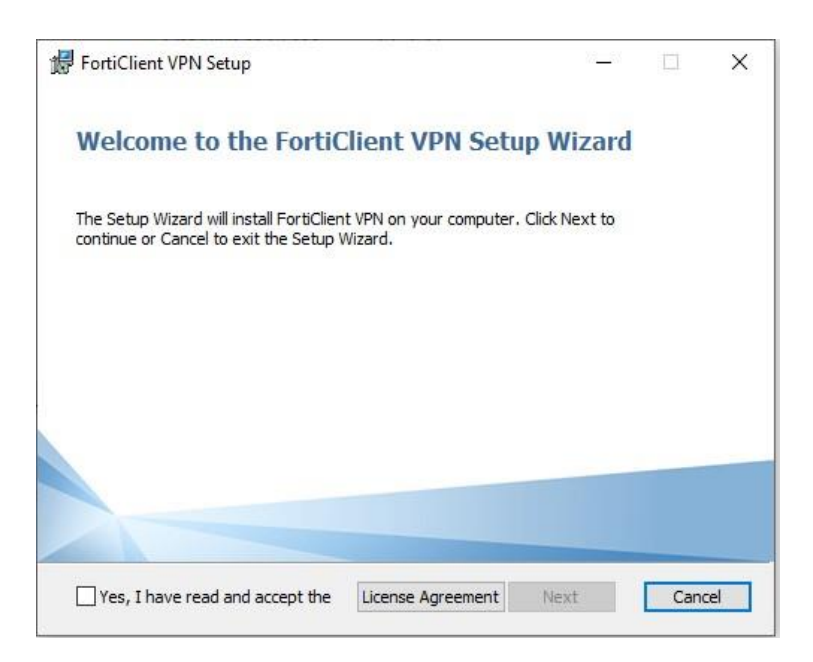

4. Patvirtiname, kad norime instaliuoti Install ir prasideda procesas.

| 🛃 FortiClient VPN Setup                                                                                                    | - 0        | ×    | 伊 FortiClient VPN Setup -                         |    | ×    |
|----------------------------------------------------------------------------------------------------|------------|------|---------------------------------------------------|----|------|
| Ready to install FortiClient VPN                                                                                                    |            |      | Completed the FortiClient VPN Setup Wizard        |    |      |
| Click Install to begin the installation. Click Back to review or change an<br>installation settings. Click Cancel to exit the wizard. | ny of your |      | Click the Finish button to exit the Setup Wizard, |    |      |
|                                                                                                    |            |      |                                                   |    |      |
|                                                                                                    |            |      |                                                   |    |      |
| Back Install                                                                                                    | Ca         | ncel | Back Finish                                       | Ca | ncel |

5. Instaliavo. Spaudžiame Finish ir langas užsidaro.

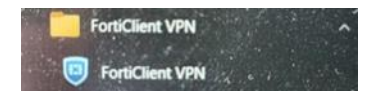

6. Tada **Start** menių randame FortiClient VPN ir paleidžiame.

 Pirmasis langas prašo pažymėti varnele nuostatas ir tada spragtelime I accept. Toliau langa siūlo konfigūruoti VPN.

| FortiClient     File Help                                                                                                    | - 🗆 🗙 | C FortiCkent<br>File Help                                                                                | - 🗆 X |
|----------------------------------------------------------------------------------------------------|-------|----------------------------------------------------------------------------------------------------|-------|
| FortiClient VPN                                                                                                    |       | FortiClient VPN Upgrade to the full version to access additional features and receive technical support. |       |
|                                                                                                    |       |                                                                                                    |       |
| Welcome to FortiClient VPN!<br>This is a free version of FortClient VPN software with institut feature support.<br>Please suggests to the licensed version for advanced features and technical<br>support.<br>I admonstrate to tend for free software does not come with any product<br>support. I will not contact Fortifiest technical support for any issues<br>experienced while using the free software.<br>I accept |       | Configure VPN                                                                                            |       |

- 8. Spaudžiame ir susitvarkome. Šis langas atsiranda tik kartą (jei sukonfigūruojame tvarkingai), bet konfigūravimo langą galima išsikviesti tiek kiek reikia.
- 9. Tai yra konfigūravimo langas. Čia tik svarbiausi dalykai.

| New VPN Connection                                     |                                                                                                |
|--------------------------------------------------------|------------------------------------------------------------------------------------------------|
| VPN SSL-VPN IPsec VPN XML                              |                                                                                                |
| Connection Name                                        |                                                                                                |
| Description                                            |                                                                                                |
| Remote Gateway 🛛                                       |                                                                                                |
| +Add Remote Gateway                                    |                                                                                                |
| Customize port 443 Enable Sign On (SSO) for VPN Tunnel |                                                                                                |
| Client Certificate None                                |                                                                                                |
| Authentication O Prompt on login O Save login          |                                                                                                |
| Enable Dual-stack IPv4/IPv6 address                    |                                                                                                |
|                                                        |                                                                                                |
| Cancel Save                                            |                                                                                                |
|                                                        |                                                                                                |
|                                                        | New VPN Connection         VPN       SSL-VPN       IPsec VPN       XML         Connection Name |

Connection Name – jungimo vardas. Kaip norite taip vadinate, pvz. Viko, Vilniaus kolegija ar pan. Jei per šią priemonę turėsite daugiau prisijungimų tada bus lengviau susigaudyti kuris kuris yra.

**Description** – aprašas. Nebūtinas

Remote Gateway – ši dalis privaloma. Čia nurodome adresą sslvpn.viko.lt

Uždedame varnelę Customize port ir palikti 443 portą.

Pažymime ir Enable Single Sign On (SSO) for VPN Tunnel.

Atsiranda Single Sign On Settings Pažymime Use external browser as user-agent for saml user authentication šis pažymėjimas leis autentifikuotis.

Client Certificate nieko nesirenkame. Ir spaudžiame Save.

Viską sužymėjus turėtų atrodyti taip:

|                |                         | Edit VPN Conne                                                                                                    |                                    |           |  |  |
|----------------|-------------------------|----------------------------------------------------------------------------------------------------|------------------------------------|-----------|--|--|
|                | VPN                     | SSL-VPN IPsec VPN                                                                                                    | XML                                |           |  |  |
|                | Connection Name         | Viko                                                                                                    |                                    |           |  |  |
|                | Description             |                                                                                                    |                                    |           |  |  |
| Remote Gateway | sslvpn.viko.tt          |                                                                                                    | ×                                  |           |  |  |
|                |                         | + Add Remote Gateway                                                                                                    |                                    |           |  |  |
|                |                         | Customize port 443                                                                                                    |                                    |           |  |  |
|                | Single Sign On Settings | Enable Single Sign On (SSO) for VPN Tut     Use external browser as user-agent for     Enable auto-looin with Azure Active Dir | nnel<br>saml user auther<br>ectory | ntication |  |  |
|                | Client Certificate      | None                                                                                                    | ~                                  |           |  |  |
|                |                         | Enable Dual-stack IPv4/IPv6 address                                                                                            |                                    |           |  |  |
|                |                         |                                                                                                    |                                    |           |  |  |
|                |                         | Cancel Save                                                                                                    |                                    |           |  |  |

11. Nuo šiol **ForticlientVPN** atsidarius turėtų atrodyti taip:

| FortiClient - Zero Trust Fabric Agent<br>File View Help                                  |   |   | - |   | × |
|------------------------------------------------------------------------------------------|---|---|---|---|---|
| FortiClient VPN                                                                          | ŵ | ٠ | ! | i | • |
| Upgrade to the full version to access additional features and receive technical support. |   |   |   |   |   |
| VPN Name Vilniaus kolegija                                                               |   |   |   |   |   |
| Connect                                                                                  |   |   |   |   |   |
|                                                                                          |   |   |   |   |   |
|                                                                                          |   |   |   |   |   |
|                                                                                          |   |   |   |   |   |

12. Spaudžiame **Connect** ir atsidarius naršyklei supildome ko prašo, šiuo atveju el.pašto ir slaptažodį.

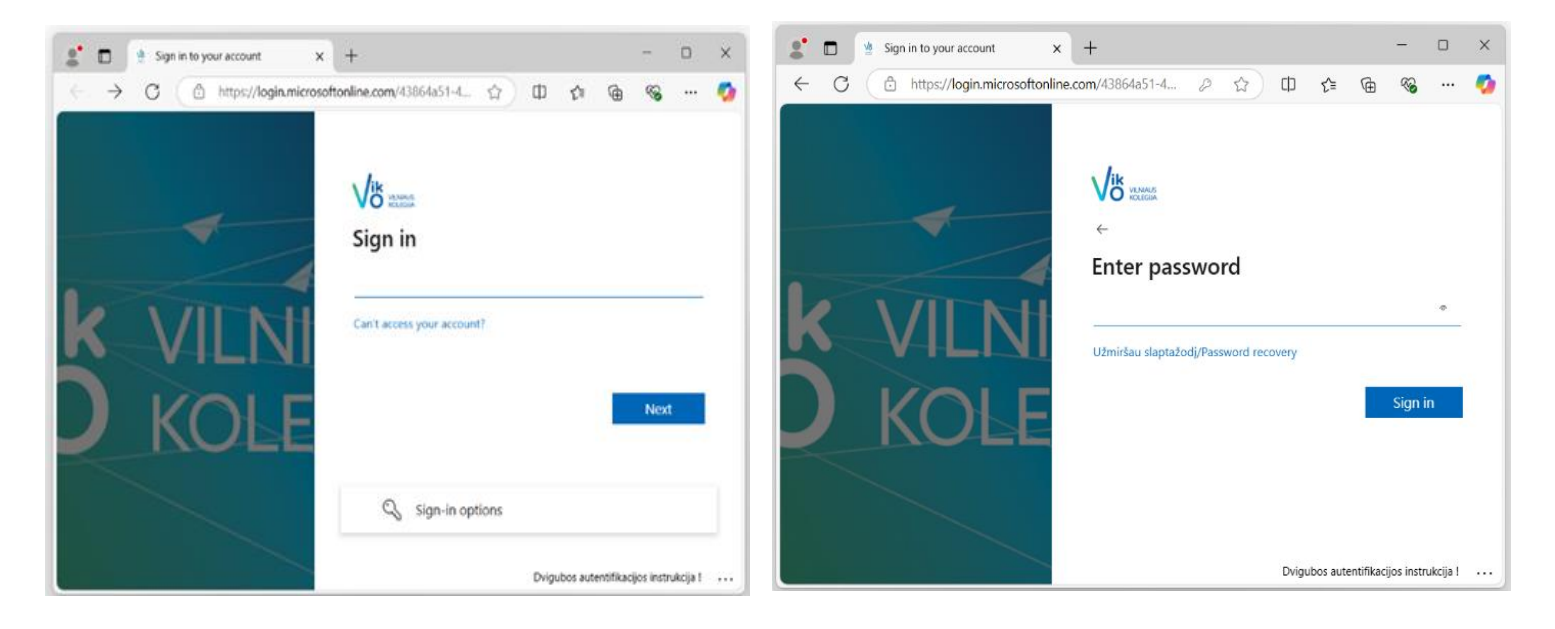

13. Patvirtiname autentifikatoriumi.

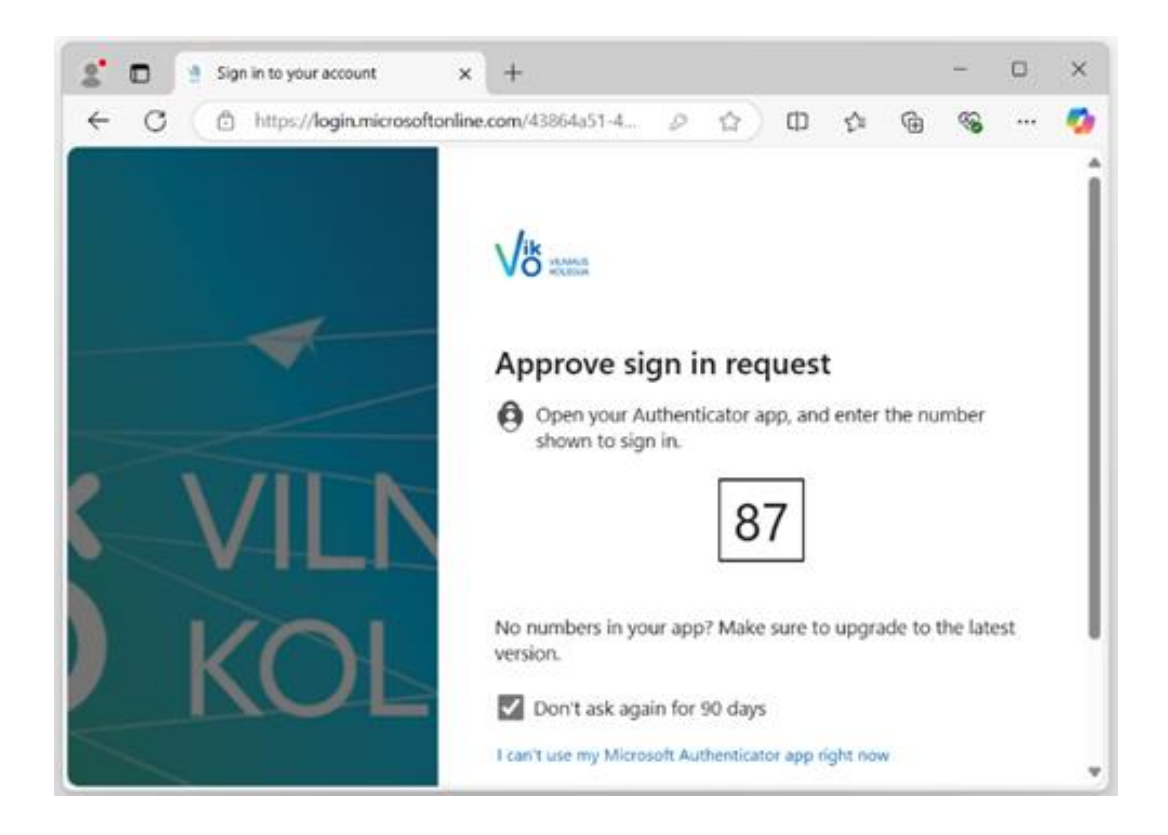

14. Jei viskas pavyksta turėtųmėt matyti naršyklėje tokį pranešimą:

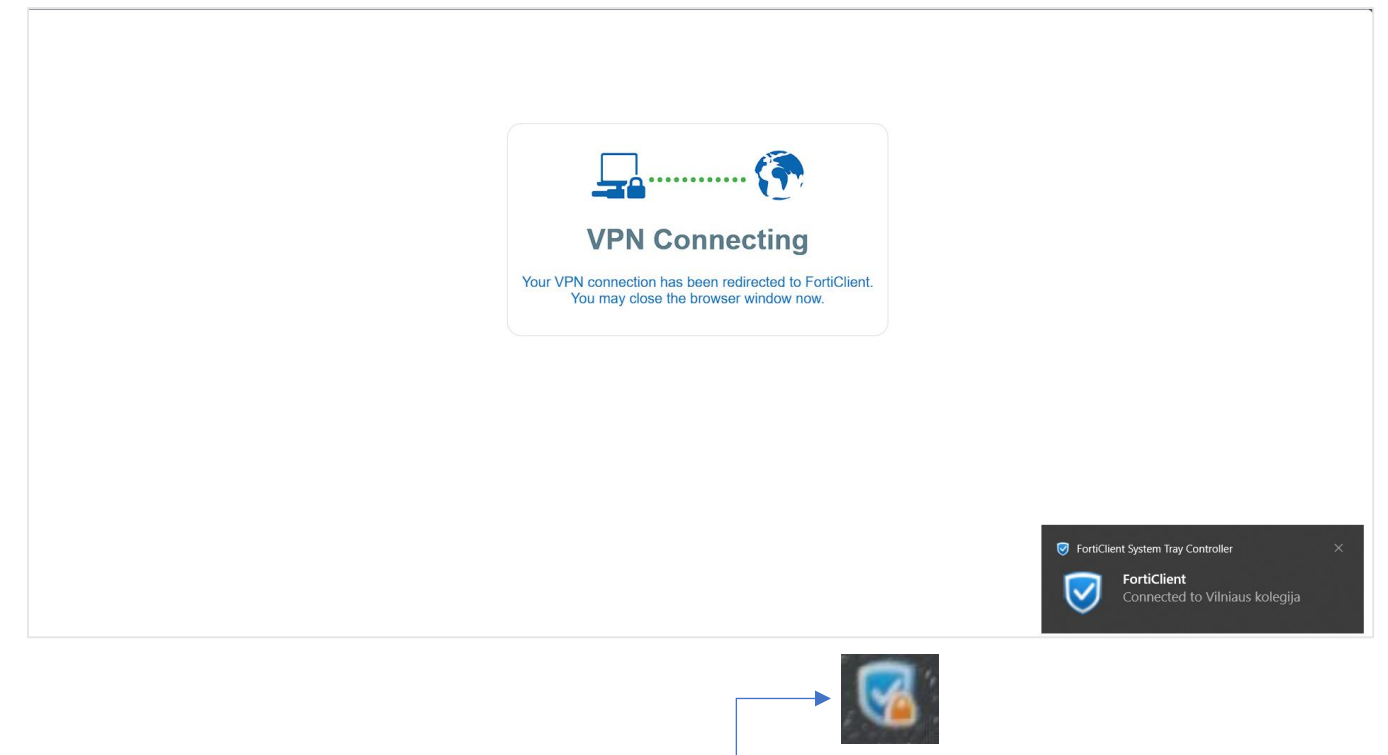

- 15. Užduočių juostoje atsiras toks ženkliukas su spyna. Ant jo spragtelėjus atsiras kontekstinis menių kur bus kelios parinktys, tarp jų ir atsijungimo.
- 16. Atsijungti galima ir atvėrus prijungimo duomenų langą, ten yra mygtukas Disconnect.